**Direction SIRE** 

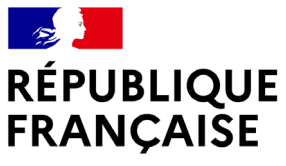

Liberté Égalité Fraternité

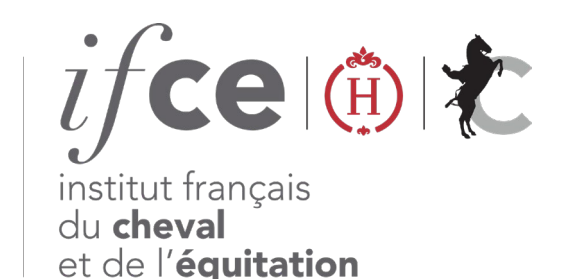

## DÉCLAREZ UNE NAISSANCE

Un poulain est né ? Vous avez déjà votre compte pour réaliser vos démarches ?

**Depuis votre Espace SIRE** rendez-vous dans la rubrique MES DEMARCHES SIRE > Naissances et **cliquez** sur « Déclarer et gérer mes naissances » pour déclarer sa naissance.

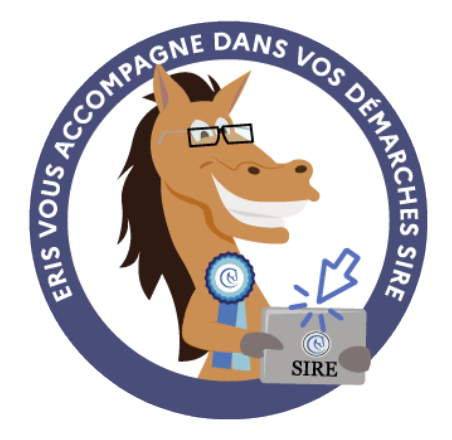

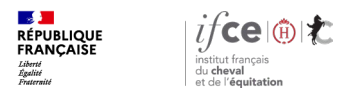

#### Sommaire

1. Où se trouve l'application ?

3. En savoir plus

2. Comment déclarer la naissance ?

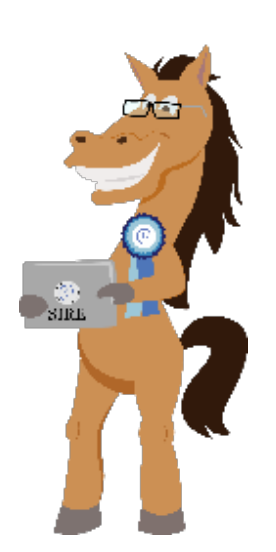

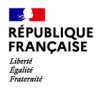

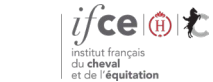

# 1. Où se trouve l'application ?

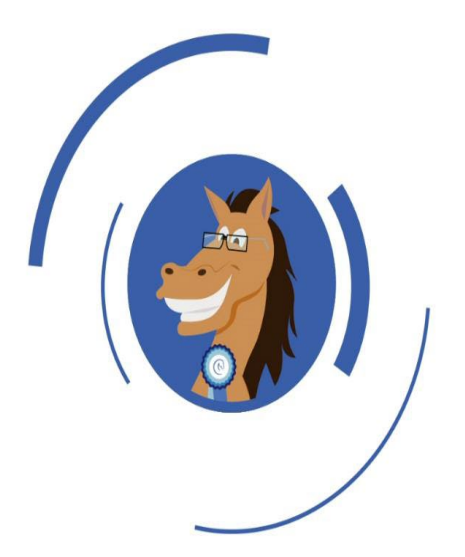

Où se trouve l'application?

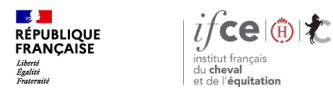

## Où se trouve l'application ?

#### A partir de votre Espace SIRE

- 1. Rendez-vous sur le site <u>www.ifce.fr</u>
- Sur la page d'accueil de votre Espace SIRE cliquez sur la vignette « Naissance » puis sur « Déclarer et gérer mes naissances ».

#### Sur le site internet

Ou sur le site, cliquez sur « SIRE & Démarches » rubrique « à la naissance du poulain » choisissez la page correspondant au cas de votre poulain puis à droite de la page « Déclarer la naissance de mon poulain »

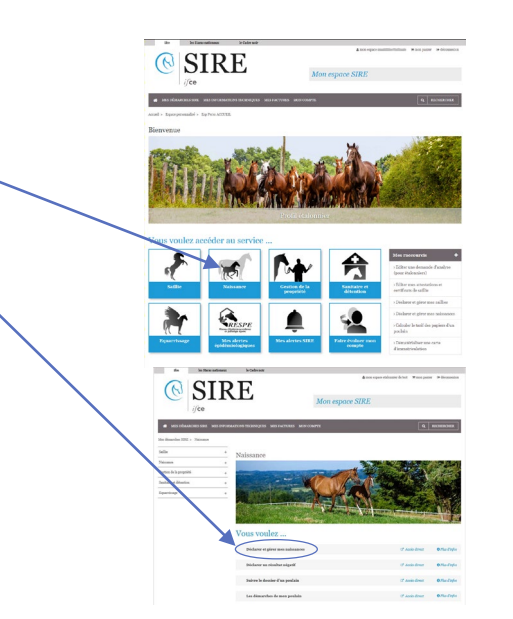

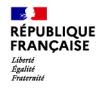

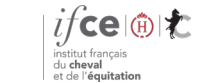

**Direction SIRE** 

# 2. Comment déclarer la naissance ?

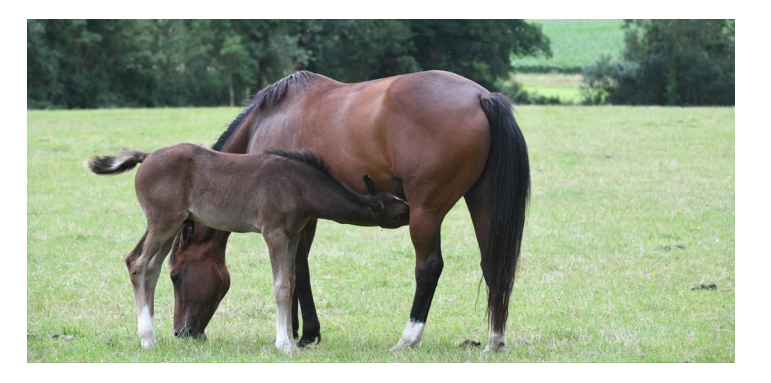

Déclarer la naissance

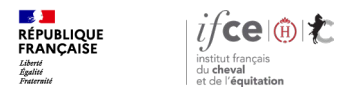

#### Accéder à la déclaration de naissance

#### Déclarer une naissance

 Commencez une nouvelle déclaration en saisissant le n° SIRE de la jument et le n° de saillie.

#### Déclarations de naissance effectuées ou en cours

- Effectuez le suivi des naissances de l'année. A partir de ce tableau vous pouvez :
  - Reprendre une déclaration non finalisée
  - Consulter le récapitulatif votre déclaration
  - Accéder au suivi de votre dossier
- Si besoin, cliquez sur éditer le bordereau de demande d'analyse pour le contrôle de filiation du poulain ou typage ADN de la mère

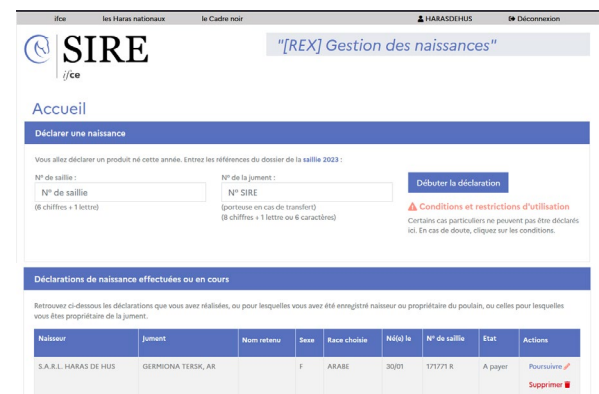

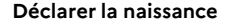

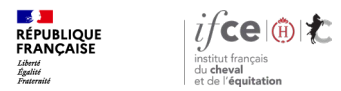

#### Attention au délai

Déclarez au fil des naissances !

Des majorations de retard s'appliquent en cas de retard de déclaration. Pensez à réaliser vos déclarations dans les 15 jours suivant la naissance du poulain.

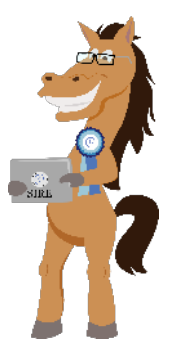

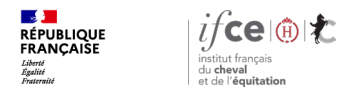

## Saisie de la déclaration de naissance (1/5)

Cliquez sur chaque accordéon pour remplir les différents pavés :

Naissance et produit :

Déclarez la date de naissance du produit, les conditions de poulinage, le sexe.

Race du produit :

Certains croisements permettent de choisir parmi plusieurs races pour un poulain. Sélectionnez parmi les races proposées, la race choisie pour le poulain.

| sissance et produit                                                            |                                 |                                                           |  |
|--------------------------------------------------------------------------------|---------------------------------|-----------------------------------------------------------|--|
| Cette démarche permet de déclarer un<br>Pour déclarer un produit mort, une jun | niquement les<br>nent vide ou a | produits vivants.<br>vortée cliquez (cl.                  |  |
| Naissance :                                                                    |                                 |                                                           |  |
| Le poulain est né le*:                                                         | Date de                         | naissance                                                 |  |
| CP / Commune de poulinage*:                                                    | CP                              | Choisissez votre commune 👻                                |  |
| Conditions de poulinage :                                                      |                                 |                                                           |  |
|                                                                                | O Difficile s                   | ans intervention vétérinaire : excès de volume du poulain |  |
|                                                                                | O Difficile s                   | ans intervention vétérinaire : position du poulain        |  |
|                                                                                | O Difficile a                   | vec intervention vétérinaire : excès de volume du poulain |  |
|                                                                                | O facile                        | vec intervention veterinaire : position du poulan         |  |
| Sexe du produit * :                                                            |                                 |                                                           |  |
|                                                                                |                                 |                                                           |  |

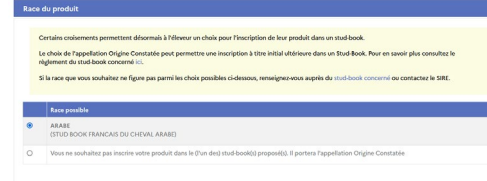

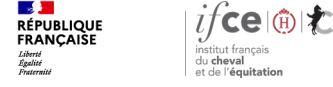

Déclarer la naissance

## Saisie de la déclaration de naissance (2/5)

• Déclarant :

Ce pavé s'affiche uniquement si le déclarant est différent du propriétaire de la jument saillie. Il permet de déclarer la naissance pour un tiers.

Sélectionnez votre profil en tant que déclarant.

Naisseur(s) :

Par défaut, le naisseur proposé est la personne qui effectue la déclaration.

- > Changez le naisseur principal si nécessaire
- > Ajoutez éventuellement un ou plusieurs co-naisseurs.

N'oubliez pas d'indiquer les parts de chacun.

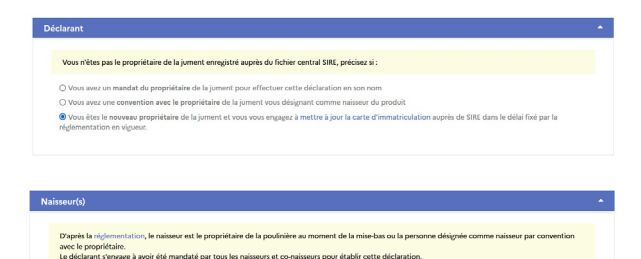

Co-Naisseur(s)

L'attribution de la qualité de naisseur est définitive

- 100.00

Naisseur principa

44390 PETIT MARS

S.A.R.L. HARAS DE HUS

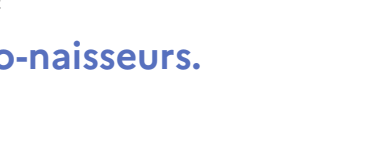

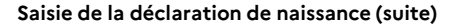

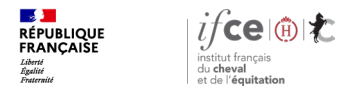

## Saisie de la déclaration de naissance (3/5)

• Propriétaire (s) :

Ce pavé permet d'indiquer un ou des propriétaires différent(s) du ou des naisseur(s) (Conventions, vente du poulain..)

- > Changez le propriétaire principal si nécessaire
- > Ajoutez éventuellement un ou plusieurs co-propriétaires.

N'oubliez pas d'indiquer les parts de chacun

| Propriétaire(s) du produit                                                                             |                                                                                |                                                                                  |       |         |
|----------------------------------------------------------------------------------------------------|--------------------------------------------------------------------------------|----------------------------------------------------------------------------------|-------|---------|
| Le propriétaire du produit est par dé<br>Si vous souhaitez désigner un proprié                         | faut son naisseur.<br>taire différent pour le produit ou s'il e                | est déjà vendu mentionnez-le ici :                                               |       |         |
| <ul> <li>Vous souhaitez que le propriétaire :</li> <li>Vous souhaitez que le propriétaire :</li> </ul> | du produit lors de son immatriculatio<br>soit différent du ou des naisseur(s). | n soit identique à son ou ses naisseur(s).                                       |       |         |
| Propriétaire principal<br>S.A.R.L. HARAS DE HUS<br>DOMAINE DU PONT HUS<br>44390 PETIT MARS             | ✓ 40.00                                                                        | Co-Propriétaire(s)     MME MATHILDE DHOLLANDE,     12 LA SIAUVE, 19230 - BEYSSAC | €0.00 | ×       |
|                                                                                                    | Change                                                                         | r                                                                                |       | Ajouter |

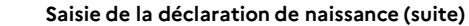

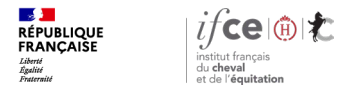

## Saisie de la déclaration de naissance (4/5)

Nom du produit :

Faites vos propositions de noms, le bloc varie en fonction de la race du produit et du naisseur déclaré (lettre imposée ou non, affixe ..).

Le système vous alerte si le nom choisi est interdit ou déjà attribué !

| om du produit                                                                                          |                                                                                                    |                                                                                                    |  |
|----------------------------------------------------------------------------------------------------|----------------------------------------------------------------------------------------------------|----------------------------------------------------------------------------------------------------|--|
| Le nom doit comporter<br>constitué de seulement<br>N'employez pas d'accer<br>L'IFCE se réserve le droi | 21 caractères maximum SA<br>18 caractères.<br>11, tréma, cédille, trait d'uni<br>1 de refuser un nom, notam | WF pour les PS, AQPS, et tous les AA et AR destinés aux courses hippiques pour lesquels le nom doit être<br>lon, ou de chiffres auboc.<br>ment en ca de nom déjà villai dans le groupe de races de nomination de Hoquidé. |  |
| Nom(s) du poulain                                                                                      |                                                                                                    |                                                                                                    |  |
|                                                                                                    | Proposition de nom 1 :                                                                                      | Saisissez un nom                                                                                                    |  |
|                                                                                                    | Proposition de nom 2 :                                                                                      | Saisissez un nom                                                                                                    |  |
|                                                                                                    |                                                                                                    |                                                                                                    |  |

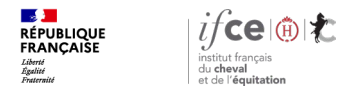

Déclarer la naissance

## Saisie de la déclaration de naissance (5/5)

Papiers du poulain :

Le type de document et la carte d'immatriculation internet sont automatiquement cochés. Cliquez sur valider pour enregistrer votre déclaration.

| Pour les pou                   | lains à naître, la gestion de la proprié                               | ité se fait désormais en ligne.     |                                      |                                              |
|--------------------------------|------------------------------------------------------------------------|-------------------------------------|--------------------------------------|----------------------------------------------|
|                                |                                                                        |                                     |                                      |                                              |
| Carte d'imm                    | itriculation Internet (28 €) :<br>document d'identification d'un borde | reau qui indique que la propriété : | eté mise à disposition dans votre    | espace SIRE (restion en livne de la propriét |
| : impression                   | le certificat de vente ou d'attestation                                | de propriété depuis le site Interne | t www.ifce.fr 24h sur 24, 7 jours s  | ur 7).                                       |
| Pour les naiss<br>wwww.ifce.fr | surs ne disposant pas encore de comp                                   | ote, une clé de connexion sera foun | nie sur ce bordereau afin de facilit | er la création d'un espace SIRE sur          |
|                                |                                                                        |                                     |                                      |                                              |

#### Signature de la déclaration

Un récapitulatif des informations saisies apparaît. Vous pouvez si besoin cliquer sur le crayon pour modifier votre déclaration. Une fois les informations vérifiées, cliquez sur valider et payer.

Α

#### Paiement de la déclaration de naissance

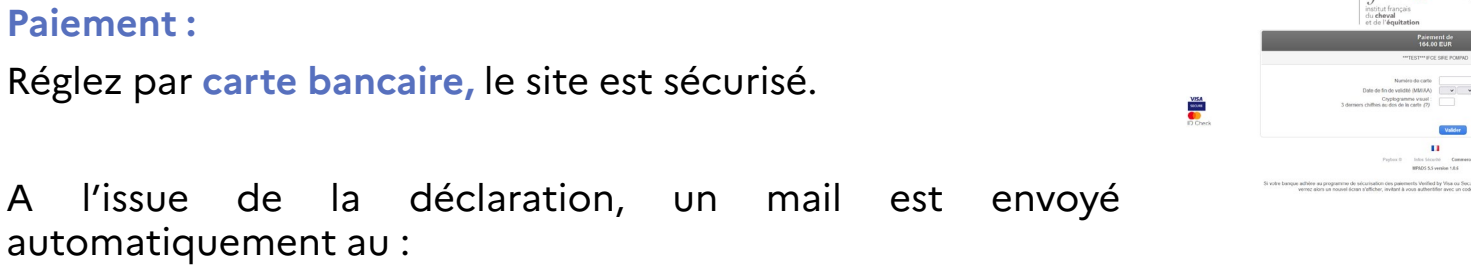

- **Déclarant**
- Naisseur
- **Propriétaire**
- Mandataire de l'étalon ayant sailli la jument

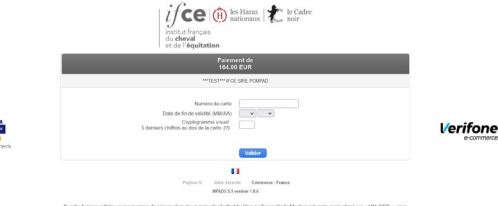

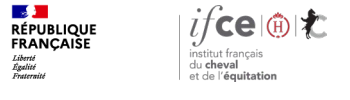

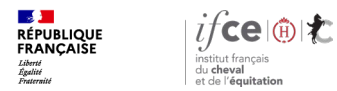

#### **Une question ? Contactez-nous !**

#### **UNE QUESTION**

SUR VOS DOSSIERS OU UNE DEMARCHE EN LIGNE

contactez le SIRE du lundi au vendredi de 9h à 17h

0 809 10 01 01 Service gratuit + prix appel

DES REPONSES PERSONNALISEES PAR MAIL
 info@ifce.fr

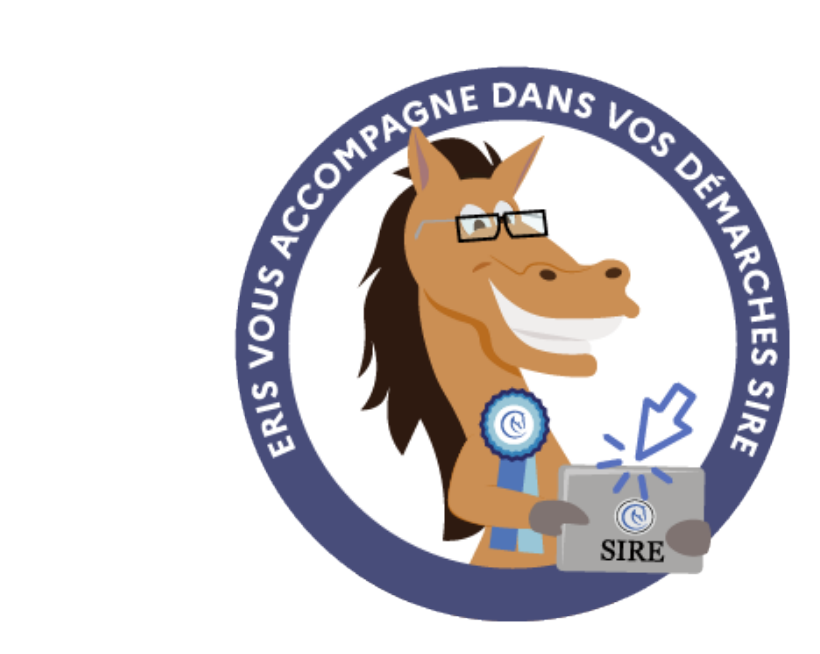